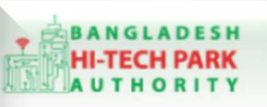

Bangladesh Hi-Tech Park Authority (BHTPA)

Welcome to One Stop Service (OSS)

Welcome to One Stop Service

# BHTPA One Stop Service (OSS) Portal (ossbhtpa.gov.bd)

ব্যবহারিক নির্দেশিকা

ট্রেড লাইসেন্স

(Trade License)

[বিনিয়োগকারীদের ব্যবহারের জন্য]

ড্রাফট সংস্করণ ০.১.৩

বাংলাদেশ হাই-টেক পার্ক কর্তৃপক্ষ

তথ্য ও যোগাযোগ প্রযুক্তি বিভাগ

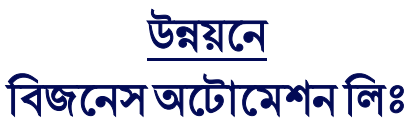

এসটিপি-১, বিডিবিএল ভবন (৯ম তলা), ১২ কাওরান বাজার, ঢাকা-১২১৫ ফোনঃ +৮৮০৯৬০২৬৬৭৭৬-৭, ৯১৩৪৫১০, ৯১৩৪৫১১, ফ্যাক্সঃ ৯১৪৩৬৫৬ Web: www.ba-systems.com

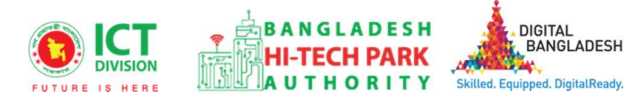

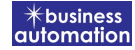

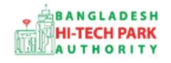

# BHTPA One Stop Service (OSS) Portal (ossbhtpa.gov.bd)

ব্যবহারিক নির্দেশিকা ট্রেড লাইসেন্স (Trade License) সংস্করণ ০.১.২

বাংলাদেশ হাই-টেক পার্ক কর্তৃপক্ষ তথ্য ও যোগাযোগ প্রযুক্তি বিভাগ

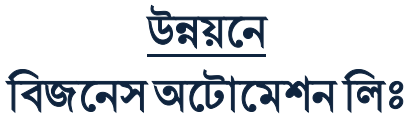

এসটিপি-১, বিডিবিএল ভবন (৯ম তলা), ১২ কাওরান বাজার, ঢাকা-১২১৫ ফোনঃ +৮৮০৯৬০২৬৬৭৭৬-৭, ৯১৩৪৫১০, ৯১৩৪৫১১, ফ্যাক্সঃ ৯১৪৩৬৫৬ Web: www.batworld.com

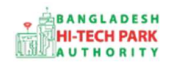

#### Contents

| ১. ভূমিকা                             | 4 |
|---------------------------------------|---|
| 2. OSS Log in                         | 4 |
| ৩. Trade License সার্ভিস এর উদ্দেশ্যঃ | 4 |
| 8. Trade License এর জন্য আবেদন        | 4 |
| ৫. পেমেন্ট                            | 8 |
| ৬. আবেদনের বিভিন্ন তথ্যঃ              | 8 |

## ১. ভূমিকা

বাংলাদেশ হাই-টেক পার্ক কর্তৃপক্ষ দেশি-বিদেশি বিনিয়োগকারীদের দ্রুত সেবা প্রদান নিশ্চিত করার লক্ষ্যে ওয়ান স্টপ সার্ভিস (ওএসএস) চালু করেছে। হাই-টেক পার্কগুলোতে দেশি-বিদেশি বিনিয়োগকারীগণকে দ্রুত হয়রানি মুক্ত বিভিন্ন সেবা প্রদান নিশ্চিতকরণের লক্ষ্যে অনলাইন ওয়ান স্টপ সার্ভিস এর মাধ্যমে সেবা প্রদান করা হবে।

# 2. OSS Log in

ওএসএস সিস্টেমে লগ ইন করার জন্য <u>https://ossbhtpa.gov.bd</u> লিংকে প্রবেশ করতে হবে। BHTPA OSS Portal ব্যবহারের ক্ষেত্রে ব্যবহারকারীকে Log in/ Sign up করতে হবে।সেক্ষেত্র OSS Log in/ Sign up এর ব্যবহার নির্দেশিকা অনুসরণ করা যেতে পারে।

# Trade License সার্ভিস এর উদ্দেশ্যঃ

ট্রেড লাইসেন্স "Trade License" এর আক্ষরিক অর্থ হচ্ছে "বাণিজ্য করার অনুমতি পত্র" যার মাধ্যমে স্থানীয় সরকার কোন ব্যক্তিকে ব্যবসা-বাণিজ্য পরিচালনার অনুমতি প্রদান করে থাকে। বাংলাদেশে বৈধ ভাবে কোন ধরনে ব্যবসা-বাণিজ্য করতে হলে এই লাইসেন্সটি করে রাখতে হবে। এই লাইসেন্সটি স্থানীয় সরকার আইন, ২০০৯ অনুসারে হয়ে থাকে। ট্রেড লাইসেন্স সাধারণত তিনটি কার্যালয় থেকে দেওয়া হয়, ১. সিটি কর্পোরেশন ২.পৌরসভা ৩. ইউনিয়ন পরিষদ। ট্রেড লাইসেন্স প্রদানের মাধ্যমে এবং ট্রেড লাইসেন্স রিনিউয়ের মাধ্যমে স্থানীয় সরকার কর আদায় করে থাকে এবং সেই স্থানীয় সরকারের অধীনস্থ এলাকায় বাণিজ্য করার অনুমতি প্রদান করে থাকে। ল্যান্ড/স্পেস অ্যালোটমেন্ট এর আবেদন অনুমোদন হওয়ার পর প্রত্যেক বিনিয়োগকারীকে ট্রেড লাইসেন্স এর জন্য আবেদন করতে হবে।

## 8. Trade License এর জন্য আবেদন

লগ ইন করার পর BHTPA Internal Services থেকে Trade License এ new application এ ক্লিক করার পর নিম্নোক্ত ফর্মটি দেখতে পাওয়া যাবে।

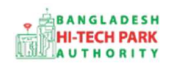

### OSS এর ব্যবহারিক নির্দেশিকা

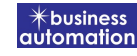

| oplication for Trade License  |                            |                        |                          |
|-------------------------------|----------------------------|------------------------|--------------------------|
| 1. Project Registration Info  | 2. Application Information | 3. Attachment          | 4. Submit & Payment Info |
| Project Information           |                            |                        |                          |
| Referance Application Type: * | O Land O Spac              | e                      |                          |
| Project Registration No : *   |                            | Park Name : *          |                          |
| Space Area (sqft) :           |                            |                        |                          |
| Company Information           |                            |                        |                          |
| Company Name:                 |                            | Country :              | Select One 🗸             |
| State :                       |                            | Province :             |                          |
| Address Line :                |                            | Email :                |                          |
| Post Code :                   |                            | Fax No:                | e.g. 02 8059253          |
| Website :                     | www.example.com            | Contact No :           | +880 - 1812-345678       |
|                               |                            | Company Logo: *        |                          |
|                               |                            |                        |                          |
| Authorization Address         |                            |                        |                          |
| Correspondent Applicant Name  |                            | Authorize Position: *  | Owner Managing Director  |
| :                             |                            |                        | 🗆 Chairman               |
| Applicant Photo: *            | LOGO                       | Applicant Signature: * | LOGO                     |
| Identification Type :         | NID                        | VID No:                |                          |
| Nationality :                 | Select One                 | Country:               | Select One 🗸             |
| State :                       |                            | Province :             |                          |
| Address Line :                |                            | Contact No :           | +880 • 1812-345678       |
| Post Code :                   |                            | Email:                 |                          |
| Fax No :                      | e.g. 02 8059253            |                        |                          |
| Save as Draft                 |                            |                        | Previous                 |

উক্ত ফর্মটির Project Information এর Reference Application type এই Field এ approved Land/ Space সিলেক্ট করে Load Land/Space Allotment Data বাটনটি Click করতে হবে। এরপর ফর্মটিতে Land/ Space এর নির্বাচন অনুযায়ী Land/ Space Allotment এর Data গুলো Load হয়ে যাবে। এখানে Land/ Space Land/ Space Allotment এর তথ্য অনুযায়ী Project Registration No. সহ Park Name ও Required Space/ Required Area দেখাবে।

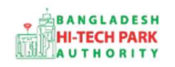

Company Information এবং Authorized Information এর তথ্যগুলি Space/Land Allotment Data লোড করার কারণে এখানে সরাসরি দেখাবে এবং এই তথ্যগুলি এডিট করা যাবেনা। আবেদন করার সময় যে কোনো পর্যায়ে Save as Draft করে রাখার সুযোগ রয়েছে। Save as Draft করে রাখলে পরবর্তীতে আবেদনে ফিরে আসলে যে সকল তথ্য যে অবস্থায় রাখা হয়েছিল সেই অবস্থায় save হয়ে থাকে।

এরপর Next বাটন ক্লিক করতে হবে।

Next বাটনটি Click করলে যদি Space Allotment হলে নিম্নোক্ত ফর্মটি দেখতে পাওয়া যাবে।

| Application for Trade License        |                            |                         |                              |
|--------------------------------------|----------------------------|-------------------------|------------------------------|
| 1. Project Registration Info         | 2. Application Information | 3. Attachment           | 4. Submit & Payment Info     |
| Adress / Location of Factory / Indus | trial unit                 |                         |                              |
| Block :                              |                            | Building :              |                              |
| Level                                |                            | Slab [Selected slab siz | e :2000 sft]                 |
| Level-1                              |                            | Slab under Level-1      |                              |
|                                      |                            | • Slab-C (2000.00 sft)  |                              |
| District                             | SYLHET                     | Thana                   | KANAIGHAT                    |
| Mouza: *                             | ddsf                       | Name of Business: *     | Industry (Manufacturing) 🗸 🗸 |
| City corporation/ Pourashava/        | City corporation           |                         |                              |
| Ciliton Parishau,                    |                            |                         |                              |
| Capital / Investment of the Compar   | ly .                       |                         |                              |
| Total paid - up capital: *           | 100                        | Others Capital: *       | 32544                        |
| Save as Draft                        |                            |                         | Previous                     |
| Save as bran                         |                            |                         | I CHORE I I CAL              |
|                                      |                            |                         |                              |

উক্ত ফর্মে যতগুলি প্লটে Space Allotment/ Land Allotment এর কিছু ডাটা সরাসরি লোড হয়ে যাবে।

যে তথ্যগুলি পূরণ করতে হবে,

- Mouza: স্পেস/ ল্যান্ড কোন মৌজায় আছে তা উল্লেখ করতে হবে।
- Name of Business: বিজনেস এর নাম উল্লেখ করতে হবে।

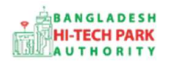

- > Capita/ Investment of the company
  - Total paid up capital: প্রতিষ্ঠানের Total paid up capital এর সঠিক তথ্য প্রদান করতে হবে।
  - Others capital: অন্য কোন Capital থাকলে সেটি উল্লেখ করতে হবে।

তারপর Next বাটন ক্লিক করে পরবর্তী পেজে যেতে হবে।

| Application for Trade | License             |                            |               |                            |
|-----------------------|---------------------|----------------------------|---------------|----------------------------|
| 1. Project Registrat  | tion Info           | 2. Application Information | 3. Attachment | 4. Submit & Payment Info   |
| 7. Required Docume    | ents for attachment |                            |               |                            |
| No.                   | Required Attachn    | ients                      |               | Attached PDF file 😡        |
| 1*                    | New Documents f     | ortr                       |               | Choose File No file chosen |
| 2*                    | New Documents fo    | or tr 2                    |               | Choose File No file chosen |
|                       |                     |                            |               |                            |
| Save as Draft         |                     |                            |               |                            |
|                       |                     |                            |               | Previous                   |
|                       |                     |                            |               |                            |

উপরোক্ত পেজ থেকে Required Documents গুলো সংযুক্ত করে পরবর্তী পেজে যেতে হবে। পরবর্তী পেজে যাওয়ার জন্য Next বাটন ক্লিক করতে হবে।

Next বাটন ক্লিক করলে নিম্নোক্ত পেজ দেখা যাবে।

| plication for Building Constr | uction Design Approval                            |                     |                           |  |
|-------------------------------|---------------------------------------------------|---------------------|---------------------------|--|
| 1. Basic Requirement          | 2. Application Information                        | 3. Attachment       | 4. Submit                 |  |
| Service Fee Payment           |                                                   |                     |                           |  |
| Contact name *                | Antora Debnath                                    | Contact email *     | antoradebnath14@gmail.com |  |
| Contact phone *               | +880 - 1713858753                                 | Contact address *   | 45                        |  |
| Pay amount                    | 500.00                                            | Vat on Pay Amount   | 75.00                     |  |
| Total Amount                  | 575.00                                            | Payment Status      | Pending                   |  |
| Vat/ tax and service charge i | s an approximate amount, it may vary based on the | Sonali Bank system. |                           |  |
| erms and Conditions           |                                                   |                     |                           |  |
| I agree with the Terms        | and Conditions. *                                 |                     |                           |  |
| Save as Draft Payment &       | Submit                                            |                     | Previous Preview          |  |
|                               |                                                   |                     |                           |  |

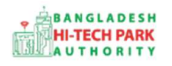

### ৫. পেমেন্ট

আবেদনকারীকে তার ব্যক্তিগত তথ্যসহ পেমেন্ট এর বিস্তারিত দেখতে পাবে এবং স্বজ্ঞানে সম্মতি প্রদান করতে শর্তাবলি মেনে টিক চিহ্ন (✓) দিতে হবে এবং Payment & Submit বাটন ক্লিক করতে হবে।

| plication for Project Registr                  | ation                                            |                              |                  |
|------------------------------------------------|--------------------------------------------------|------------------------------|------------------|
| 1. Applicant Information (Pa                   | art A) 2. Proposed Project (Part B)              | 3. Proposed Project (Part C) | 4. Submit        |
| 6. Service Fee Payment<br>Contact name         |                                                  | Contact email                |                  |
| Contact phone                                  | +880 •                                           | Contact address              |                  |
| Pay amount                                     | 575.00                                           | VAT/ TAX                     | 0.00             |
| Bank Charge                                    | 0.00                                             | Total Amount                 | 575.00           |
| Payment Status                                 | Pending                                          |                              |                  |
| Vat/ tax and service charge                    | is an approximate amount, it may vary based on I | the Sonali Bank system.      |                  |
| 7. Terms and Conditions  I agree with the Term | s and Conditions. *                              |                              |                  |
| Save as Draft Payment &                        | Submit                                           |                              | Previous Preview |
|                                                |                                                  |                              |                  |

#### Service Fee Payment:

Payment & Submit বাটন ক্লিক করার পর Sonali Payment Gateway এর মাধ্যমে পেমেন্ট সম্পন্ন করতে হবে। Sonali Payment Gateway সম্পর্কে বিস্তারিত জানতে "Sonali Payment User Manual" টি অনুসরণ করা যেতে পারে।

## ৬. আবেদনের বিভিন্ন তথ্যঃ

8

• Application list for (Amendment) থেকে View বাটন ক্লিক করতে হবে।

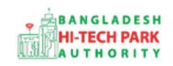

9

#### OSS এর ব্যবহারিক নির্দেশিকা

| Application list for (Trad | le License)             |               |                                                                                                    |               | + New       | Application |
|----------------------------|-------------------------|---------------|----------------------------------------------------------------------------------------------------|---------------|-------------|-------------|
| List Favorite S            | Search                  |               |                                                                                                    | Trade License |             | ~           |
| Show 10 v entries          |                         |               |                                                                                                    | Search        | u:          |             |
| Tracking No. 1             | Current desk            | Process type  | Reference data                                                                                                    | Status It     | Modified 1  | Action      |
| ☆ TL-14Feb2022-0001        | Applicant               | Trade License | Applicant Name:Antora Debnath, Company Name:Test OSSP<br>BHTPA Ltd., Park name:,<br>Email:antoradebnath14@gmail.com,<br>Phone:+8801713858753, | Approve       | 3 weeks ago | ♥ View      |
| ☆ TL-13Feb2022-0003        | Deputy Director (DD)    | Trade License | Applicant Name:Antora Debnath, Company Name:Test OSSP<br>BHTPA Ltd., Park name:,<br>Email:antoradebnath14@gmail.com,<br>Phone:+8801713858753, | Forward to DD | 3 weeks ago | 🧼 View      |
| ☆ TL-13Feb2022-0002        | Assistant Director (AD) | Trade License | Applicant Name:Antora Debnath, Company Name:Test OSSP<br>BHTPA Ltd., Park name:,<br>Email:antoradebnath14@gmail.com,<br>Phone:+8801713858753, | Submitted     | 3 weeks ago | 👁 View      |

• View বাটন ক্লিক করার পর নিম্নোক্ত উইন্ডো দেখা যাবে।

| pplication for                    |                                                    | 🖾 Payment Info 🚺 Do           | wnload Certificate    | Application Download as PDF |
|-----------------------------------|----------------------------------------------------|-------------------------------|-----------------------|-----------------------------|
| Tracking no. :                    | Date of Submission: 23.11.2021 Cu                  | rrev Status : Approve 🕴 Cu    | ent Desk : Applicant  | 1                           |
| Jasic Requirement                 | /                                                  |                               |                       |                             |
| Application Validity for Land & 1 | ipace Allotment is 3000 days. Piease Sy amit       | the Land & Space Allour unt A | opplication before 20 | 10 Feb 23.                  |
| Park where business to be set :   | Sheikh Hasina Software Technology Park,<br>Jessore |                               |                       |                             |
| Land                              |                                                    | Space                         |                       |                             |
| Measurement Unit :                | Square Meter                                       | Measurement Unit              | : Square Feel         |                             |
| Free Land :                       | 25000.00                                           | Free Space                    | : 134197.00           |                             |
| Required Land :                   | 100.00                                             | Réquiren Space                | : 200.00              | 1                           |
|                                   |                                                    |                               |                       | 1                           |
|                                   |                                                    |                               |                       |                             |
| 14.5                              | / _                                                |                               |                       |                             |
| Dermont                           | Trefe D                                            | ownload                       |                       | Application                 |
| Payment                           |                                                    | ortificato                    | 1                     | Download as                 |
|                                   |                                                    | eruncate                      |                       | PDF                         |
|                                   |                                                    |                               | - (                   | I DI                        |

 এই উইন্ডো থেকে Payment info, Download Certificate, Application Download as PDF, Click here to load history বাটন গুলি পাওয়া যাবে।

Payment info: বাটন ক্লিক করলে আবেদনকারী Payment এর তথ্য দেখা যাবে।

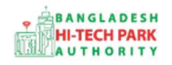

10

**Download Certificate**: Download Certificate বাটন ক্লিক করলে আবেদনকারী সার্টিফিকেট ডাউনলোড করতে পারবে ৷

Application Download as PDF: Application Download as PDF বাটন ক্লিক করলে আবেদনকারী Application এর PDF আকারে ডাউনলোড করতে পারবে।

Click here to load history: Click here to load history বাটন এর মাধ্যমে উক্ত Application এর Process History দেখতে দেখা যাবে।

| plication Process History                |                                                     |                     |                     |                                                | to load histor |
|------------------------------------------|-----------------------------------------------------|---------------------|---------------------|------------------------------------------------|----------------|
| On Desk                                  | Updated By                                          | Status              | Process Time        | Remarks                                        | Attachmer      |
| Applicant                                | Lamia Akthar(MD) [Desk:<br>Managing Director (MD)]  | Approve             | 23-11-2021 10:26 AM | Government Fee Payment completed successfully. |                |
| Managing<br>Director (MD)                | Lamia Akthar [Applicant]                            | Payment Submit      | 23-11-2021 10:25 AM | Government Fee Payment competed successfully.  |                |
| Applicant                                | Lamia Akthar(MD) [Desk:<br>Managing Director (MD)]  | Request for Payment | 23-11-2021 10:23 AM | Re-submitted form applicant                    |                |
| Assistant<br>Director (AD)               | Lamia Akthar [Applicant]                            | Re-Submitted        | 23-11-2021 10:19 AM | Re-submitted form applicant                    |                |
| Applicant                                | Lamia Akthar(AD) [Desk:<br>Assistant Director (AD)] | Shortfall           | 23-11-2021 10:18 AM | Change Request                                 |                |
| Assistant<br>Director <mark>(</mark> AD) | Lamia Akthar [Applicant]                            | Submitted           | 23-11-2021 10:06 AM | Service Fee Payment completed successfully     |                |